# Learning Nucleus Initial Access CONTRACTORS

Version 2, October 2023

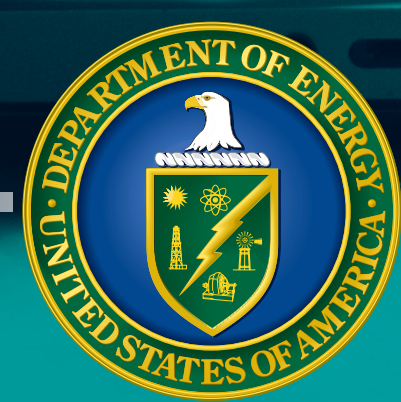

# Learning Nucleus Initial Access CONTRACTORS

# Contents

- **1** <u>Access with a PIV/HSPD-12 Badge</u>
- 4 DOE Access Request Form
- 6 <u>NNSA Access Request Form</u>
- 9 Login with Username and Password

### NOTE:

If you do not have a PIV/HSPD-12 badge, skip to page 4.

If you have a PIV/HSPD-12 badge but do not have access to a card reader, skip to page 4.

## Access with a PIV/HSPD-12 Badge

 From the Learning Nucleus Log In page, select DOE Network or PIV Card Login.

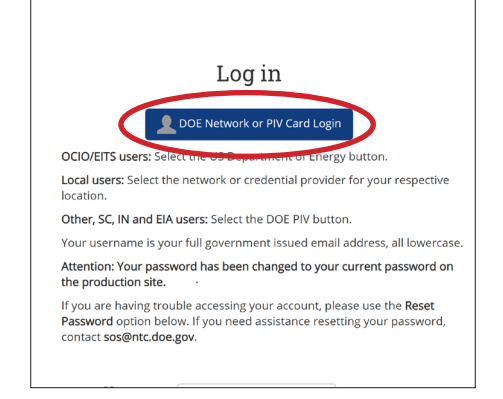

# 2. From the Learning Nucleus Sign On options, select **DOE PIV Card**.

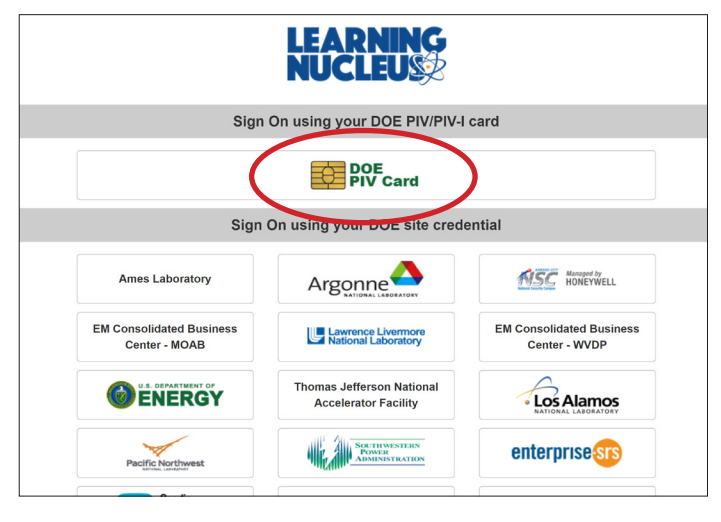

# 3. Proceed through the smart card authentication process.

| HSPD-12 Smart Card                                                    | Verification                                                                                                    | ×                      |        |   |
|-----------------------------------------------------------------------|----------------------------------------------------------------------------------------------------|------------------------|--------|---|
| Please verify that your HSPI<br>button to sign on. Click the <b>C</b> | 0-12 smart card is in your reader before clickin,<br>ancel button to sign on using a different methon<br>ancel button to sign on using a different methon | g the <b>OK</b><br>od. |        |   |
|                                                                       | Windows Security<br>Smart Card                                                                                                    | 1                      |        | × |
|                                                                       | Please enter your authentication                                                                                                    | PIN.                   |        |   |
|                                                                       | Click here for more info                                                                                                    | ormation               |        |   |
|                                                                       | ОК                                                                                                    |                        | Cancel |   |

#### Read the Rules of Behavior and select I acknowledge the Rules of Behavior.

#### **Rules of Behavior**

#### INTRODUCTION

In accordance with OMB Circular A-130, users requesting access to and/or accessing DOE application systems are required to acknowledge acceptance of and follow the Rules of Behavior below. Users are responsible for their actions when accessing these systems, viewing information available in the systems, including the storage and distribution of data from these systems. Individuals accessing these systems are accountable for their actions. If an employee violates the Rules of Behavior, the employee may be subject to disciplinary action. Actions may range from a verbal or written warning, removal of system access for a specific period of time, reassignment to other duties, or termination, depending on the severity of the violation.

I acknowledge the Rules of Behavior

#### ACCESS CONTROLS

- 1. Password Generation Requirements
  - Passwords must contain:
     at least 14 characters
    - at least 1 number
    - at least 1 upper case letter
  - at least 1 lower case letter

**5.** Complete the required fields in your profile, and select **Update Profile** at the bottom of the page.

|                                                          | A profile picture can only be added once all required profile information has been saved.                                                                                                    |
|----------------------------------------------------------|----------------------------------------------------------------------------------------------------|
| <ul> <li>Profile Info for non Federal DOE/NN</li> </ul>  | ISA Personnel                                                                                                    |
| Account Approval Authority                               | DOE Submittals                                                                                                    |
| First Name                                               |                                                                                                    |
| Middle Name                                              |                                                                                                    |
| Last Name                                                |                                                                                                    |
| Phone Number                                             |                                                                                                    |
| Country of Citizenship                                   |                                                                                                    |
| Your TPOC's Name                                         |                                                                                                    |
| TPOC Email                                               |                                                                                                    |
| Employee Type for Non-DOE Federal Employees              | O Choose +                                                                                                    |
| Federal Sponsoring Organization                          | Choose     the second second |
| DOE Program Office, Staff, Laboratory, PMA, or Feld Site | <b>0</b>                                                                                                    |
| DOE Facility                                             | 0                                                                                                    |
| DOE Office Street Address                                | 0                                                                                                    |
| DOE Office State                                         | • AK ¢                                                                                                    |
| DOE Office City                                          | 0                                                                                                    |
| DOE Office Zip                                           | •                                                                                                    |
| COTR First Name                                          |                                                                                                    |
| COTR Last Name                                           |                                                                                                    |

6. To use a previous email address to import your training history, enter your old email address and select Look for NTC email address.

| NTC Accounts                                                                                                    |
|----------------------------------------------------------------------------------------------------|
| If you have a previous NTC account that you wish to include in Learning Nucleus, please enter your old email address below. |
| Email address:                                                                                                    |
| Look for NTC email address Return to Dashboard                                                                              |

### 7. You will be taken to your dashboard.

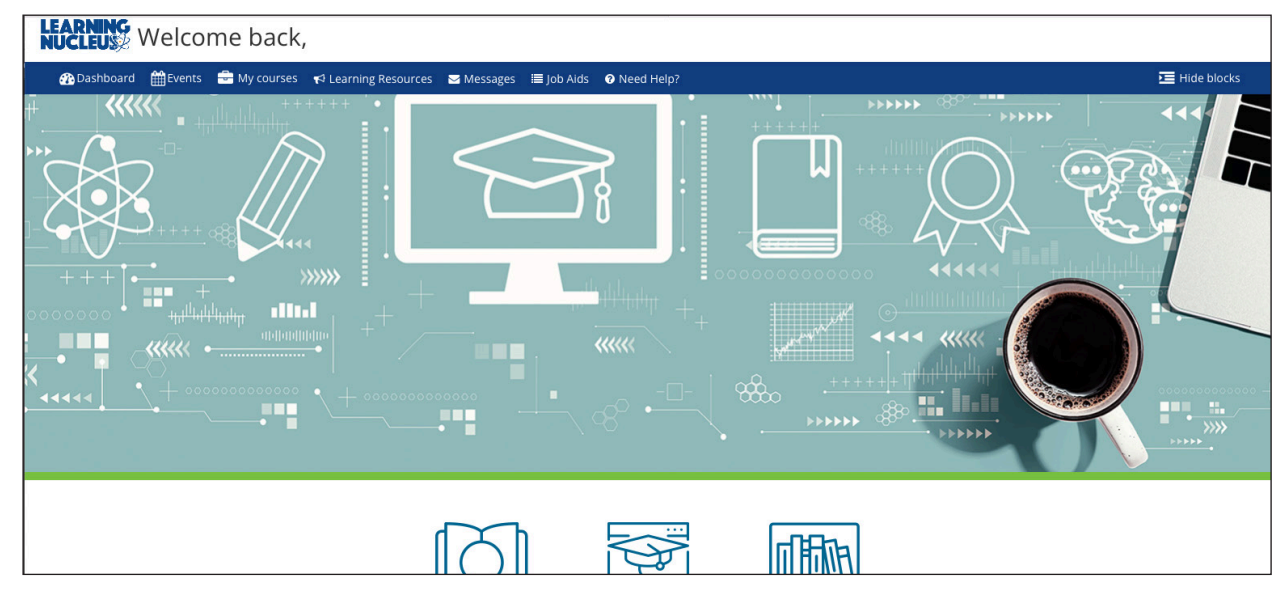

## **DOE Access Request Form**

**1.** Go to <u>learningnucleus.energy.gov</u> and select **DOE Access Request Form**.

| <b>LEGARGY CONTRACT ON A STATE OF A STATE OF A</b> | ar or the information on<br>nl, and/or administrative<br>nel for official purposes,<br>urements. Access or use<br><b>2.</b> Here you will receive a reminder that<br>LN is accessible via PIV and see the |
|----------------------------------------------------------------------------------------------------|----------------------------------------------------------------------------------------------------|
| DOE Access Request Form                                                                                                    | Are you sure?                                                                                                    |
|                                                                                                    | If you have a DOE PIV Card, please login<br>using the " <b>DOE Network or PIV Card</b><br><b>Login</b> " button.                                                                                          |
| <ol> <li>Enter your personal information and<br/>select Next on pages 1 and 2.</li> </ol>                                                                                                    | DOE Network or PIV Card Login                                                                                                    |
| 1 2 3 4 5<br><b>LEARNING</b><br>NUCLEUSE<br>REQUEST YOUR ACCOUNT<br>IMPORTANT: Temporary Access Form Guide                                                                                                    |                                                                                                    |
| *First Name<br>                                                                                                    |                                                                                                    |
| *Email                                                                                                    | *First Name *Middle Name Your Full Middle Name Write N/A if middle name is not relevant.                                                                                                    |
|                                                                                                    | *Last Name *Email<br>Name youremail@doe.gov<br>*Phone Number<br>*Country of Citizenship<br>United States                                                                                                  |

 Enter the information as appropriate for your job site in step 2, and select Next.

| 1 2 3 4 5                                                                 |
|---------------------------------------------------------------------------|
| Part 2. Employment Information                                            |
| *Employee Type Choose here                                                |
| DOE Department and Site Assignments *Federal Sponsoring Organization      |
| Choose \$                                                                 |
| *DOE Program Office, Staff, Laboratory, PMA, or Field Site<br>Choose here |
| *DOE Facility                                                             |
| DOE Office Address                                                        |
| *Street Address *City                                                     |
| *State *Zip Code<br>Choose here \$                                        |
| Back                                                                      |

**5.** Provide the business justification and a list of needed courses, and select **Next**.

| 1 2 3 4 5                                     |      |
|-----------------------------------------------|------|
| Part 3. Additional Information                |      |
| Other Information                             |      |
| *Business Justification                       |      |
|                                               |      |
|                                               |      |
| *Courses and other content you need access to |      |
|                                               |      |
|                                               |      |
| Back                                          | Next |

6. Enter your COR/Federal Sponsor, and select Next.

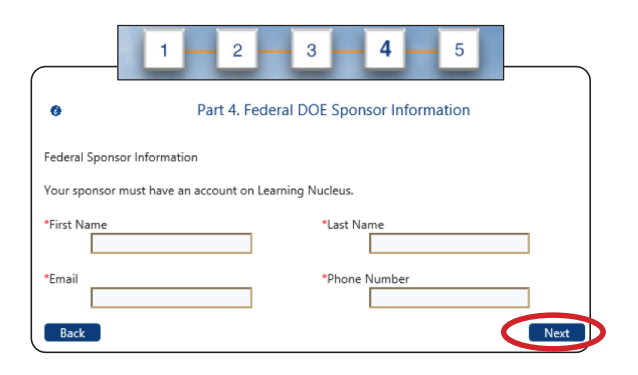

7. Check the boxes, and select **Request Access**.

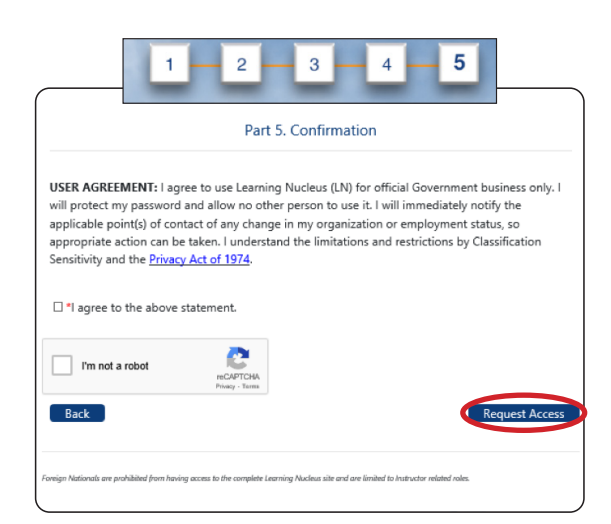

## **NNSA Access Request Form**

1. Navigate to <u>learningnucleus.energy.gov</u> and select NNSA Access Request Form.

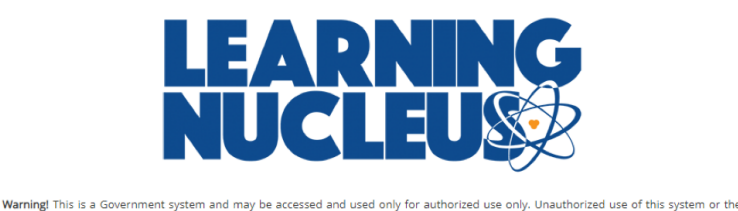

information on this system could result in criminal prosecution. Unauthorized access or use of this system may subject violators to criminal, civil, and/or administrative action. All information on this system may be intercepted, read, recorded, copied, and disclosed by and to authorized personnel for official purposes, including criminal investigations. Such information includes sensitive data encrypted to comply with confidentiality and privacy requirements. Access or use of this system by any person, whether authorized or unauthorized, constitutes consent to these terms.

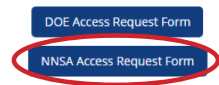

#### 2. Select Temporary Access Form.

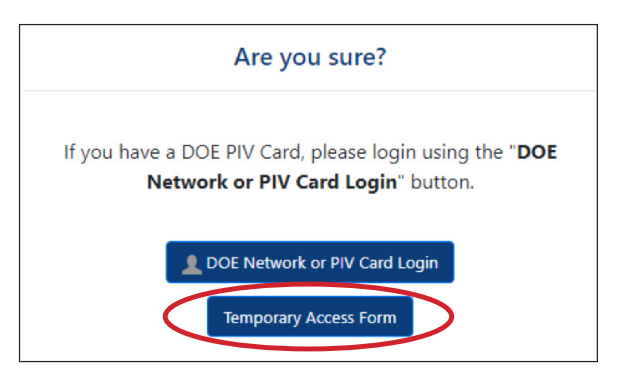

 Complete your First Name, Last Name, and Email fields. Select Next.

| REQU | EARNING<br>UCLEUSS<br>EST YOUR ACCOUNT |
|------|----------------------------------------|
|      | *First Name<br>*Last Name<br>*Email    |

**4.** Complete **Part 1**. Include your First Name, Middle Name, Last Name, Email, Phone Number, Clearance, and Country of Citizenship. Select **Next**.

| Part                     | 1. User Information    |      |
|--------------------------|------------------------|------|
| *First Name              | *Middle Name           |      |
| Requestor's FN           |                        |      |
| Write N/A if middle name | is not relevant.       |      |
| *Last Name               | *Email                 |      |
| Requestor's LN           | requestoremail@organiz |      |
| *Phone Number            |                        |      |
| *Clearance               |                        |      |
| Choose here 🗙            |                        |      |
| *Country of Citizenship  |                        |      |
| Choose here              | ~                      |      |
| Back                     |                        | Next |

 Complete Part 2 with your employment information (your management can provide details for your organization). Select Next.

| *Employee Type<br>Contractor  NNSA Department and Site Assignments *NNSA Facility *NNSA Staff/Site NNSA Office Address |  |
|----------------------------------------------------------------------------------------------------|--|
| Contractor                                                                                                    |  |
| NNSA Department and Site Assignments *NNSA Facility *NNSA Staff/Site NNSA Office Address                               |  |
| *NNSA Facility *NNSA Staff/Site                                                                                        |  |
| NNSA Office Address                                                                                                    |  |
| NNSA Office Address                                                                                                    |  |
| *Contractor Category                                                                                                   |  |
| Choose here ➤                                                                                                    |  |
| *Street Address *City                                                                                                  |  |
| *State *Zip Code<br>Choose here 🗸                                                                                      |  |

6. Complete Part 3 with your Employer's Supervisor information. Select Next.

| Part 3. Ad                    | ditional Information |      |
|-------------------------------|----------------------|------|
| Employer's Supervisor Informa | ation                |      |
| *First Name                   | *Last Name           | ]    |
| *Work Email                   | *Phone Number        | ]    |
| Back                          |                      | Next |

7. Complete **Part 4** with your immediate supervisor and the COR's information. This information must match their LN account. Select **Next**.

| Part 4. Federal NNSA Sponsor Information                  |                         |  |  |  |
|-----------------------------------------------------------|-------------------------|--|--|--|
| This is your COR.                                         |                         |  |  |  |
| Immediate Supervisor Information                          |                         |  |  |  |
| Your supervisor must have an account on Learning Nucleus. |                         |  |  |  |
| *First Name                                               | *Last Name              |  |  |  |
| *Email                                                    | *Phone Number           |  |  |  |
| Federal Sponsor Information                               |                         |  |  |  |
| Your sponsor must have an accou                           | nt on Learning Nucleus. |  |  |  |
| *First Name                                               | *Last Name              |  |  |  |
| *Email                                                    | *Phone Number           |  |  |  |
| Back                                                      | Next                    |  |  |  |

8. In Part 5, review the User Agreement, check I agree to the above statement, and select Request Access.

| Part 5. Confirmation                                                                                                    |                                                                                                    |                                                                                                    |                                                                                |
|----------------------------------------------------------------------------------------------------|----------------------------------------------------------------------------------------------------|----------------------------------------------------------------------------------------------------|--------------------------------------------------------------------------------|
| USER AGREEMENT: I agr<br>Government business only<br>other person to use it. I w<br>contact of any change in<br>appropriate action can be<br>restrictions by Classification | ee to use Learnir<br>y. I will protect m<br>ill immediately n<br>my organization<br>• taken. I underst<br>on Sensitivity and | ng Nucleus (LN) fo<br>ny password and a<br>otify the applicabl<br>or employment st<br>and the limitations<br>d the <u>Privacy Act o</u> | r official<br>llow no<br>e point(s) of<br>atus, so<br>s and<br><u>f 1974</u> . |
| *I agree to the above s                                                                                                    | statement.                                                                                                    |                                                                                                    |                                                                                |
| I'm not a robot                                                                                                    | reCAPTCHA<br>Privacy - Terms                                                                                                 |                                                                                                    |                                                                                |
| Back                                                                                                    |                                                                                                    | Req                                                                                                    | uest Access                                                                    |

## Login with Username and Password

# Once your account is created, you will receive an automated email with initial login credentials.

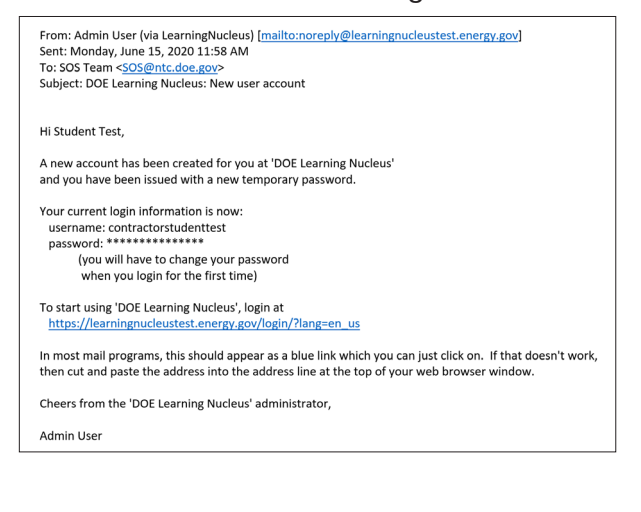

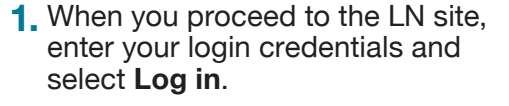

|                                                                          | Log in                                                                          |                                                   |
|--------------------------------------------------------------------------|---------------------------------------------------------------------------------|---------------------------------------------------|
|                                                                          | DOE Network or PIV Card Logi                                                    | n                                                 |
| OCIO/EITS users: Sele                                                    | ct the US Department of Energ                                                   | gy button.                                        |
| Local users: Select the<br>location.                                     | network or credential provid                                                    | er for your respective                            |
| Other, SC, IN and EIA                                                    | users: Select the DOE PIV butt                                                  | on.                                               |
| Your username is you                                                     | r full government issued ema                                                    | il address, all lowercase                         |
| Attention: Your passw the production site.                               | ord has been changed to you                                                     | r current password on                             |
| If you are having troul<br>Password option belo<br>contact sos@ntc.doe.g | ole accessing your account, pl<br>w. If you need assistance rese<br><b>30v.</b> | ease use the <b>Reset</b><br>tting your password, |
| Username                                                                 | contractorstudenttest                                                           |                                                   |
| Password                                                                 | ••••••                                                                          |                                                   |
|                                                                          | Remember username                                                               |                                                   |

 You will see the "Change Password" prompt the first time you log in.

Enter your temporary password and a new password that is known only to you, and select **Save changes**.

| Account Settings → User account  | nt > Change password                                                                                                    |
|----------------------------------|----------------------------------------------------------------------------------------------------|
| You must change your password to | proceed.                                                                                                    |
| Change password                  |                                                                                                    |
| Username                         | contractorstudenttest                                                                                                    |
|                                  | The password must have at least 14 characters, at least 1 digit(s), at least 1 lower case letter(s), a<br>least 1 upper case letter(s), at least 1 non-alphanumeric character(s) such as as *, -, or #<br>Passwords can be reused after 24 changes |
| Current password *               |                                                                                                    |
| New password *                   |                                                                                                    |
| New password (again) *           |                                                                                                    |
|                                  | Save changes                                                                                                    |

 When you have changed your password, read the Rules of Behavior and select I acknowledge the Rules of Behavior.

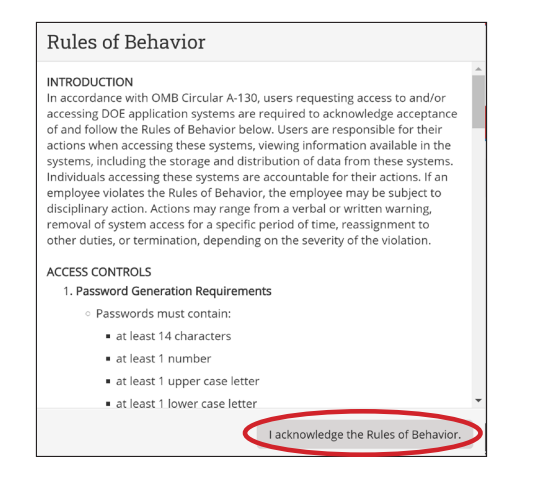

**4.** A prompt confirming that you have completed changing your password will appear on screen. Select **Continue**.

| - Dasing card | mevents      | wy courses        | Earning Resources | Messages    | I JOD AIDS       | Need Help? |  |
|---------------|--------------|-------------------|-------------------|-------------|------------------|------------|--|
| > Account Si  | ettings > Us | er account > Char | nge password      |             |                  |            |  |
|               |              |                   |                   |             |                  |            |  |
|               |              |                   |                   |             |                  |            |  |
|               |              |                   |                   |             |                  |            |  |
|               |              |                   | Passw             | ord has bee | n changed        |            |  |
|               |              |                   | (                 | Continue    | $\triangleright$ |            |  |
|               |              |                   |                   |             |                  |            |  |

5. You will be taken to your dashboard.

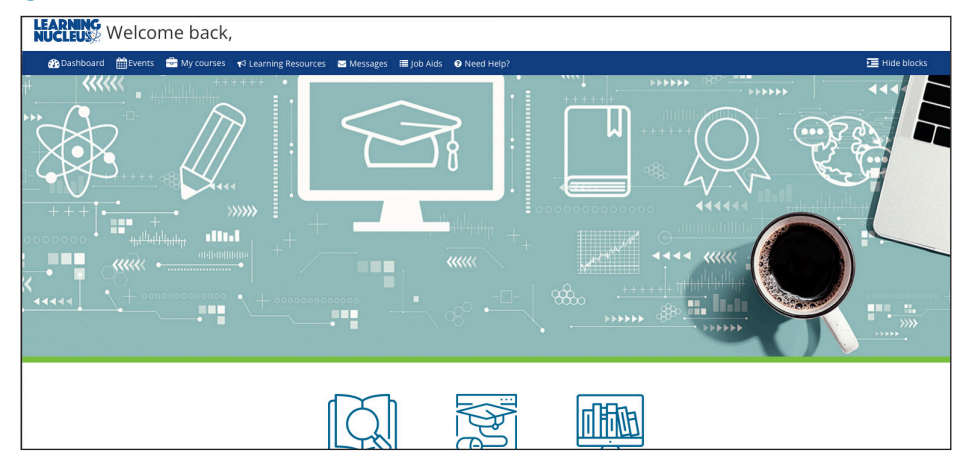

10